## PŘIPOJOVÁNÍ K VIDEOHOVORŮM INFORMACE PRO ŽÁKY

- 1. Videohovory budou do odvolání organizovány přes platformu Google Meet.
- Dlouhodobý přehled termínů videohovorů (spolu s dalšími termíny úkolů) vidíte ve sdíleném kalendáři na webu školy (sekce Pro žáky a rodiče – tabulka tříd). Je Vaší povinností tento kalendář denně sledovat.

## JAK SE K HOVORŮM PŘIPOJOVAT?

Všechny **odkazy v kolonce Popis** (po rozkliknutí položky ve výše uvedeném sdíleném kalendáři) **budou smazány a nebudou se již používat**. Nastávaly problémy se zdvojením místností ať už špatně vygenerovaným odkazem ze strany služby Google, nebo chybou učitelů (za to se omlouváme).

Nebudou už zasílány ani emaily s pozvánkou, aby schránky žáků nebyly zbytečně přetěžovány.

Pro všechny níže popsané postupy platí pravidlo, že žák pracuje v prohlížeči (nejlépe GOOGLE CHROME), ve kterém je přihlášen do svého školního gmailového účtu (jmeno.prijmeni@bp-akademie.cz).

## Způsoby připojení k hovoru:

1. Pokud žák ví, že má v určitý čas naplánován hovor, stačí v tuto chvíli otevřít aplikaci Google Meet v prohlížeči a na úvodní stránce vidí záložku s příslušnou videokonferencí.

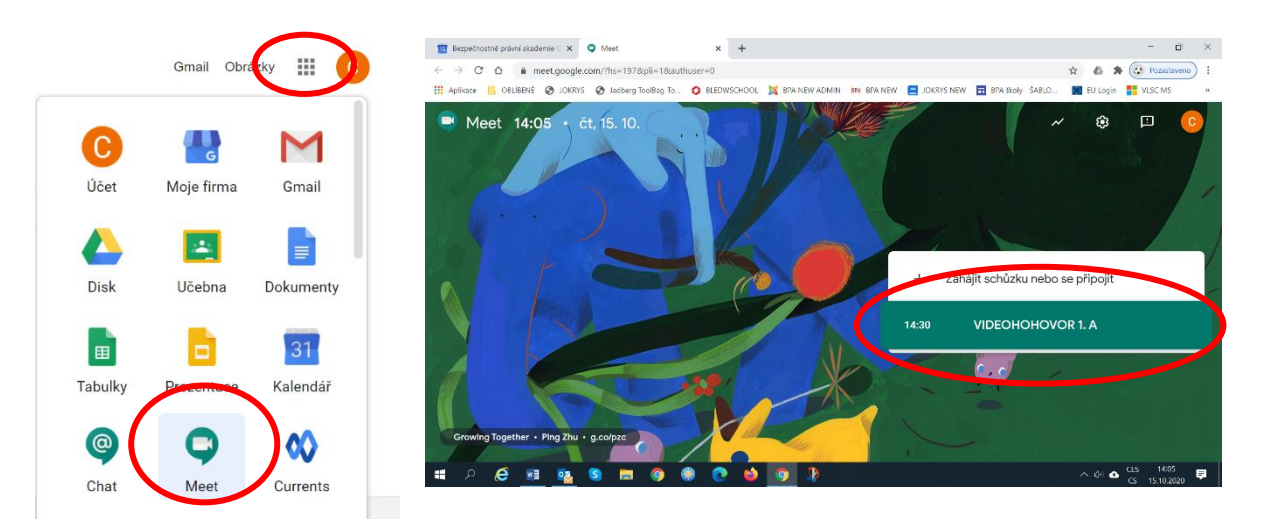

Takto máte přístupné nejbližší hovory cca na den dopředu. Stejný princip platí i pro aplikaci Google Meet v mobilním telefonu (zobrazí se po jejím otevření).

- = M Gmail Q Hledat v poště ? 🕸 🏭 🛛 🛛 🕲 🕲 Ŧ 31 Meet G VIDEOHOHOVOR 1. A - Nová zpráva Připojit se čt 15. 10., 14:30 - 15:30 0 Nová schůzka Doručená pošta 29 445 🖸 Upravit v Kalendáři S hvězdičkou \* Připojit se ke schůzce 0 C Odložené (i) Informace pro připojení MOJE SCHŮZKY > Důležité VIDEOHOHOVOR 1. A Odkaz na schůzku > Odeslané + meet.google.com/vkp-injt-hsz Připojit se po telefonu (US) +1 585-491-8365 ICT - 1. B, sk. B - VIDEOHOVOR Meet • pá. 8:50 - 9:15 PIN: 814 866 126# Nová schůzka 🛱 Organizátor Moje schůzky 🚺 ctirad.skopal@bp-akademie.cz
- 2. Nejbližší naplánované hovory vidíte i ve své webové gmailové schránce:

3. Připojit se můžete i přímo ze svého GOOGLE KALENDÁŘE. Když kliknete na příslušnou položku videohovoru, otevře se Vám následující okno:

| ≡  Kalendář              |   | Drac / \ Ďíion 2020                                                                                               | ⊠ : ×                 |                       | Q (?) (#)                                    | Týden 👻  | III G Suite | ; 🔘 |
|--------------------------|---|----------------------------------------------------------------------------------------------------|-----------------------|-----------------------|----------------------------------------------|----------|-------------|-----|
| + Vytvořit               |   | <ul> <li>ICT - 1. A, sk. A - VIDEOH</li> <li>Čtvrtek, 15. října - 08:50-09:15</li> <li>sydne v čtvrtek</li> </ul> | OVOR                  | <sup>ст</sup><br>15   | PÁ<br>16                                     | so<br>17 | NE<br>18    | 0   |
| 2 3 4 5 6 7<br>Schůzka s | 8 | Připojit se přes Google Meet<br>meet.google.com/syk-nwth-aeu                                                      |                       |                       | RJ - termín odevzdá                          |          |             | -   |
| Hledat lidi              | ^ | <ul> <li>Pripojit se po electoria</li> <li>(US) +1 567-318-0035 PIN: 740 210 477#</li> <li>17 hostů</li> </ul>    | ~                     | TA(B) ICT - 1 ICT - 1 | RJ (A) - vi ICT - 1. B.                      |          |             | - T |
| Ctirad Skopal            |   | Ano: 1, Zatím bez odpovědi: 16<br>1.A - 2020/2021<br>Autor: Ctirad Skopal                                         |                       |                       | JČ - videohovor, 10:<br>M - videohovor (11:3 |          |             |     |
| Učitelé                  |   | 13:00 STV-1.A SE; 12:45                                                                                           | F - videohovor (12:4) |                       | Dějepis-videohovor,                          |          |             |     |
| ine kalendáře +          | ^ | 15:00                                                                                                    |                       | •                     |                                              |          |             |     |
|                          |   | 17:00                                                                                                    |                       |                       |                                              |          |             | >   |

K této variantě se dostanete i ze sdíleného kalendáře úkolů pro Vaši třídu, který je na webu školy. Musíte kliknout na příslušnou položku videohovoru a v informačním okně zvolíte "další podrobnosti".

|                                                                                                    |                                                                                                    |                                                                                        |                                                                                         | A CONTRACTOR OF A CONTRACTOR OF A CONTRACTOR OF A CONTRACTOR OF A CONTRACTOR OF A CONTRACTOR OF A CONTRACTOR OF |          |                        |
|----------------------------------------------------------------------------------------------------|----------------------------------------------------------------------------------------------------|----------------------------------------------------------------------------------------|-----------------------------------------------------------------------------------------|----------------------------------------------------------------------------------------------------|----------|------------------------|
| 1.A - 2020/2021                                                                                     |                                                                                                    |                                                                                        |                                                                                         |                                                                                                    |          |                        |
| Dnes 🚺 🕩 říjen 2020 📼                                                                               | ,                                                                                                    |                                                                                        |                                                                                         |                                                                                                    | Tisknout | Týden Měsíc Denní plán |
| po                                                                                                  | út                                                                                                    | st                                                                                     | čt                                                                                      | pá                                                                                                    | 50       | ne                     |
| 21                                                                                                  | 3 29<br>(TA(A) - opis textu na rychlost a<br>5 6 6                                                              | E - fyz. jednot<br>11:00 PR- pisen<br>14:00 CHE - Op<br>další podrobne                 | sk. A - VIDEOHOVOR<br>51. 8. října, 08:50 – 09:15<br>osti»: Ko frovat do mého kalendáře | 2<br>Triný čas pj<br>ea 9                                                                                       | 3        | 4                      |
| AJ - A - test na přítomný čas p                                                                     | 08:00 Právo-videohovor<br>08:60 ICT - 1. A, sk. B - VIDEOH<br>09:40 TA (A) - videohovor<br>10:40 M - videohovor | 08:00 Právo - Ve.<br>11:30 1.A STV - Bon Hus videol<br>12:45 F - videohovor (12:45-13: | 09:60 ICT - 1. A, sk. A - VIDEOH<br>09:60 Z - videohovor<br><u>+další: 3</u>            |                                                                                                    |          |                        |
| 12<br>RJ – videohovor v Jokrys skupi<br>08:50 Právo – videohovor<br>09:40 RJ – 1. A(b) – videohovor | 13<br>11<br>11<br>11<br>11<br>11<br>10<br>10<br>10<br>10<br>10                                                  | 14<br>08:00 Právo - videohovor<br>09:40 AJ - B - videohovor                            | 15<br>08:50 TA(B) - videohovor<br>08:50 ICT - 1. A, sk. A - VIDEOH                      | 16<br>JČ - test EK<br>RJ - termín odevzdání úkolů 1.<br>08:50 RJ (A) - videohovor                               | 17       | 18                     |